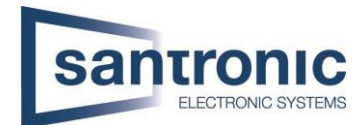

| Thema | Firmware upgrade |
|-------|------------------|
| Autor | Andy Bosshard    |
| Datum | 20.09.2021       |

## Inhaltsverzeichnis

| Reko | order NVR/XVR                                  | 1                                                                                                    |
|------|------------------------------------------------|----------------------------------------------------------------------------------------------------|
| 1.1  | Cloud upgrade                                  | 1                                                                                                    |
| 1.2  | Manuelles upgrade                              | 2                                                                                                    |
| Kam  | era IPC & SD                                   | 2                                                                                                    |
| 2.1  | Cloud upgrade                                  | 2                                                                                                    |
| 2.2  | Manuelles upgrade                              | 3                                                                                                    |
| 2.3  | ConfigTool upgrade                             | 3                                                                                                    |
|      | Reko<br>1.1<br>1.2<br>Kam<br>2.1<br>2.2<br>2.3 | Rekorder NVR/XVR         1.1       Cloud upgrade         1.2       Manuelles upgrade         Kamera IPC & SD         2.1       Cloud upgrade         2.2       Manuelles upgrade         2.3       ConfigTool upgrade |

# Wichtig!

Wir empfehlen die Firmware aller Geräte die mit dem Internet verbunden sind stehts aktuell zu halten.

Das heisst regelmässig auf neuere Firmware-Versionen zu prüfen.

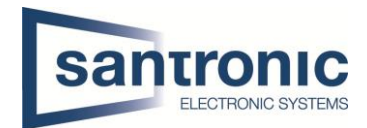

## 1 Rekorder NVR/XVR

Im Hauptmenu auf "Wartung" klicken.

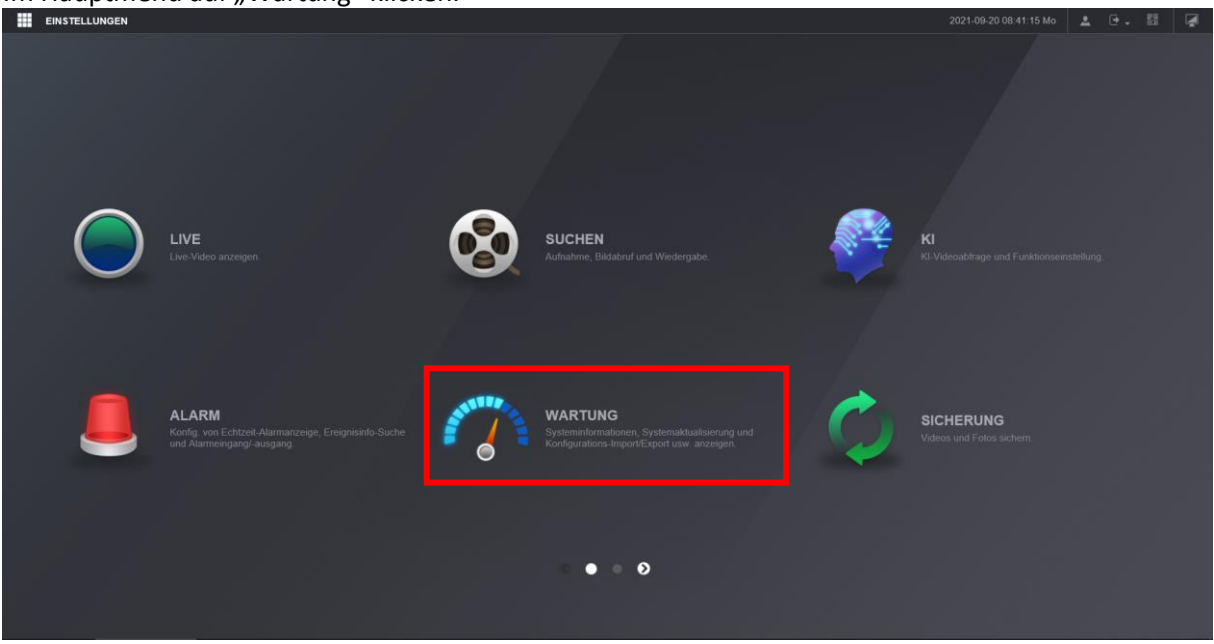

## 1.1 Cloud upgrade

Unter **Wartung > Manager > Update** gibt es die Möglichkeit "Automatische Prüfung auf Updates" zu aktivieren.

Durch klicken auf "Manuelle Prüfung" kann geprüft werden, ob die aktuellste Firmware installiert ist. Gibt es eine neuere Firmware, kann das Update direkt gestartet werden.(Internetverbindung vorausgesetzt)

| EINSTELLUNGEN 🧔 V   | WARTUNG ×              |                            |             |              |  |
|---------------------|------------------------|----------------------------|-------------|--------------|--|
|                     |                        |                            |             |              |  |
| Protokoll           |                        |                            |             | Update       |  |
| Systeminformationen | Datei-Update           |                            |             |              |  |
| Netzwerkinfo        | Pfad                   |                            | Suchen      | Update       |  |
| > Manager           |                        |                            |             |              |  |
|                     | Online-Aktual.         |                            |             |              |  |
|                     | Autom. Prüfung auf Akt | ualisier. 🔽 Systemupdate-I | Benachr. OK |              |  |
|                     | Systemversion: 4.001.  | 0000005.1 Datum: 2021      | -07-13 M    | lanuell Prüf |  |
|                     |                        |                            |             |              |  |
|                     |                        |                            |             |              |  |

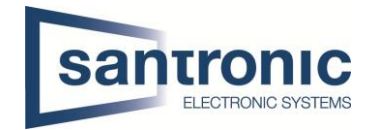

### 1.2 Manuelles upgrade

Einen USB-Stick mit der Firmware an den Rekorder anschliessen und mit "Suchen" den Pfad der Firmware angeben. Anschliessend auf "Update" klicken.

|   | EINSTELLUNGEN       | WARTUNG ×      |                                                                 |             |             |  |  |  |  |
|---|---------------------|----------------|-----------------------------------------------------------------|-------------|-------------|--|--|--|--|
| • | ↔ WARTUNG           |                |                                                                 |             |             |  |  |  |  |
|   | Protokoll           |                |                                                                 |             | Update      |  |  |  |  |
|   | Systeminformationen | Datei-Update   |                                                                 |             |             |  |  |  |  |
|   | Netzwerkinfo        | Dfod           |                                                                 | Suchen      | Undate      |  |  |  |  |
| > | Manager             | Flau           |                                                                 |             | Opulie      |  |  |  |  |
|   |                     | Online-Aktual. | ualisier. <mark> Systemupdate-t</mark><br>0000005.1 Datum: 2021 | Benachr. OK | anuell Prüf |  |  |  |  |

## 2 Kamera IPC & SD

#### 2.1 Cloud upgrade

Übers Web-Interface auf die Kamera verbinden.

#### Unter Einstellungen > System > System Upgrade gibt es die Möglichkeit

"Automatische Prüfung auf Updates" zu aktivieren. Anschliessend auf "Speichern" klicken.

Durch klicken auf "Manuelle Prüfung" kann geprüft werden, ob die aktuellste Firmware installiert ist. Gibt es eine neuere Firmware, kann das Update direkt gestartet werden. (Internetverbindung vorausgesetzt)

| Alhua           |                                                          |             |                 |               |       |          |
|-----------------|----------------------------------------------------------|-------------|-----------------|---------------|-------|----------|
| TECHNOLOGY      |                                                          | Live        | Wiedergabe      | Einstellungen | Alarm | Abmelden |
| Kamera          | System Upgrade                                           |             |                 |               |       |          |
| Netzwerk        | Datai Uranada                                            |             |                 |               |       |          |
| Ereignis        | Datel-Opgrade                                            |             |                 |               |       |          |
| Speicher        | Firmware:                                                | Durchsuchen | Upgrade         |               |       |          |
| ⊤ System        |                                                          |             |                 |               |       |          |
| > Allgemein     |                                                          |             |                 |               |       |          |
| > Benutzer      | - Online-Upgrade                                         |             |                 |               |       |          |
| > Sicherht      |                                                          |             |                 |               |       |          |
| > Standard      | Automatische Pr üfung a Speichern                        |             |                 |               |       |          |
| > Import/Export | System-Version 2.640.0000006.0.R, Build Date: 2019-06-27 | Ma          | anuelle Prüfung |               |       |          |
| > Auto. Wartung | Dies ist die neueste Version                             |             |                 |               |       |          |
| System Upgrade  |                                                          |             |                 |               |       |          |
| Information     |                                                          |             |                 |               |       |          |
|                 |                                                          |             |                 |               |       |          |

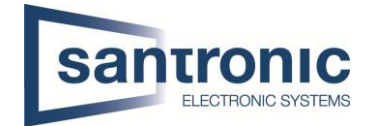

### 2.2 Manuelles upgrade

Übers Web-Interface auf die Kamera verbinden.

Unter **Einstellungen > System > System Upgrade** auf "Durchsuchen" klicken und die Firmware-Datei auswählen.

Anschliessend auf "Upgrade" klicken.

| (a)hua                                                                                                   |                                                                                                    | Live        | Wiedergabe      | Einstellungen | Alarm | Abmelden |
|----------------------------------------------------------------------------------------------------|----------------------------------------------------------------------------------------------------|-------------|-----------------|---------------|-------|----------|
| Kamera<br>Netzwerk<br>Ereignis<br>Speicher<br>System<br>> Allgemein                                      | System Upgrade Datel-Upgrade Firmware:                                                                                                  | Durchsuchen | Upgrade         |               |       |          |
| Benutzer     Sicherht     Standard     Import/Export     Auto Wartung     System Upgrade     Information | Online-Upgrade  Automatische Prüfung a Speichern  System-Version 2.640.000006.0.R, Build Date: 2019-06-27  Dies ist die neueste Version | М           | anuelle Prüfung |               |       |          |

## 2.3 ConfigTool upgrade

Im Configtool "Device Upgrade" auswählen und auf Search Setting klicken. Hier den Usernamen und das Passwort des zu updatenden Gerät eingeben und mit OK bestätigen.

| Ņ  | Configtool      | <b>26</b> Dev | rice(s) found                 |                   |                     | Search Setting 🗧 — 🗙 |
|----|-----------------|---------------|-------------------------------|-------------------|---------------------|----------------------|
| P  | Modify IP       | Batch Upgra   | ide                           |                   |                     | Search               |
| Ŧ  | Device Upgrade  |               |                               |                   |                     | perate               |
| ۲  | Device Config   | Setting       | egment Search 🔽 Other Segmen' | t Search          |                     | Ť                    |
| ٢  | System Settings | Start IP      | 192 . 168 . 40 . 1            | End IP            | 192 . 168 . 40 . 25 | 5                    |
| ⋳  | Password Reset  | Username      | admin                         | Password          | •••••               | <u>↑</u> ]           |
|    |                 |               |                               | )                 |                     | <u>1</u>             |
| Ъ  | Building Config |               | 1                             | ок                |                     | 1                    |
|    |                 |               |                               |                   |                     | 1                    |
| 88 | CGI Protocol    | 24            | DH-SD6CE 192.168.40.132       | 2.812.0000007.0.R |                     | ( <u>†</u>           |
|    |                 | 25            | IPC-HFW83 192.168.40.135      | 2.640.0000006.0.R |                     | Ē                    |
|    |                 | 26            | IPC-HDW83 192.168.40.124      | 2.622.0000000.5.R |                     | Ē                    |
|    |                 | You hav       | e selected 0 device(s)        |                   |                     |                      |

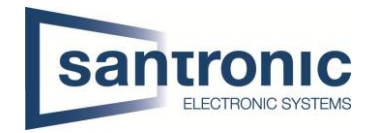

Anschliessend das Gerät auswählen und auf das Ordner-Symbol klicken. Hier die Firmware-Datei auswählen. Danach auf den Pfeil klicken um den Upgrade Vorgang zu starten.

| Ņ  | Configtool      |   | 3 Devic      | e(s) found    | 9              |                   |                   | Search Setting | <b>▼</b> - × |
|----|-----------------|---|--------------|---------------|----------------|-------------------|-------------------|----------------|--------------|
| £  | Modify IP       | E | atch Upgrade |               |                |                   |                   | Search         |              |
| Ð  | Device Upgrade  |   | NO.          | Model         | IP             | Version           | Upgrade File Path | Operate        |              |
| 0  | Device Config   |   | 1            | VTO4202F      | 192.168.10.31  | 4.500.0000000.8.R |                   | (†             |              |
|    |                 |   | 2            | DHI-ARC30     | 192.168.10.243 | 1.001.0000000.0.R | <b>[</b> ]        | (†             |              |
| ٢  | System Settings |   | 3            | IPC-HDBW3     | 192.168.10.224 | 2.800.0000000.1   |                   | (±             |              |
| ⋳  | Password Reset  |   |              |               |                |                   |                   |                |              |
| Ъ  | Building Config |   |              |               |                |                   |                   |                |              |
| 88 | CGI Protocol    |   |              |               |                |                   |                   |                |              |
|    |                 |   |              |               |                |                   |                   |                |              |
|    |                 |   |              |               |                |                   |                   |                |              |
|    |                 |   | You have     | selected 0 de | evice(s)       |                   |                   |                |              |